## **Downloading Student Badges for Clever**

- 1. Log in to your Clever application using your Active Directory.
- 2. Click on 'Classes'.

| Clever Patriots El            | lementary                                                |                                                          | Library A                                          | Applications Classes by Page                                                                       | e 🕜 💄 Sarah Maddux 🚽 |
|-------------------------------|----------------------------------------------------------|----------------------------------------------------------|----------------------------------------------------|----------------------------------------------------------------------------------------------------|----------------------|
| Clever Help Resources         |                                                          |                                                          |                                                    | MINIMIZE                                                                                           | _                    |
| Bookmarks                     | Clever<br>Academy                                        | Lesson 1 2 minutes                                       | Lesson 2 3 minutes                                 | Lesson 3 2 minutes                                                                                 |                      |
| Instant Login<br>Applications | Bite-sized lessons you<br>can do on your lunch<br>break. | My Page<br>Share your custom<br>resources with students. | Help students log in<br>Troubleshoot login issues. | Class management tools<br>Take back your classroom<br>agency using easy to use<br>classroom tools! |                      |
| Google Apps                   | Progress                                                 |                                                          |                                                    |                                                                                                    | Help a Student       |
| More Apps                     | You're on your way to<br>becoming a Clever expert!       | Start lesson                                             | Coming soon                                        | Coming soon                                                                                        | _                    |
|                               |                                                          |                                                          |                                                    |                                                                                                    | Ax+2=2(x+            |

3. Click on 'Homeroom'.

| Clever                          | Patriots Elementary         | Library                          | Applications Classes My Page 😧         | 🛔 Sarah Maddux 👻 |
|---------------------------------|-----------------------------|----------------------------------|----------------------------------------|------------------|
|                                 |                             |                                  |                                        |                  |
|                                 | Recess                      | Homeroom                         | ELA First Grade                        |                  |
| Recess - 13 - 46(A +H) - 130345 |                             | Homeroom - 13 - 1(A-H)- 130345   | ELA First Grade - 13 - 22(A-H)- 130345 |                  |
|                                 | Launch an app Log class out | Launch an appendix Log class out | Launch an app Log class out            |                  |
|                                 |                             |                                  |                                        |                  |
|                                 | Math First Grade            | Science First Grade              | Social Studies First Grade             |                  |

4. Click 'Download Class Set of Badges'. OR Scroll to the bottom, select a specific student an

| Clever Patriots Eler                                                                    | nentary                                                                            |                                                                   | Library Applications Classes My Page 🕢 📥 Sarah Maddux 🗸 |  |  |  |
|-----------------------------------------------------------------------------------------|------------------------------------------------------------------------------------|-------------------------------------------------------------------|---------------------------------------------------------|--|--|--|
| Homeroom     Homeroom - 13 - 1(A-H)- 130345                                             |                                                                                    |                                                                   | Download Class Set of Badges                            |  |  |  |
| Select an application a some students might not have a your students have the Clever Po | to launch<br>ccess to all of the applicati<br>bral tab open to ensure a s<br>ck-12 | ons listed below. Make sure tha<br>successful application launch. | t<br>Δ 💼 😭 KI 🐲 Q 🕬 🏨 READ 🔤 typing                     |  |  |  |
| Status in Clever :                                                                      | First name 👙                                                                       | Last name 🛊<br>Spencer                                            | Javon Spencer                                           |  |  |  |
| - 👽 Logged in                                                                           | Frasier<br>Khloe                                                                   | Griffin<br>Anguzza                                                | Student information                                     |  |  |  |
| Eogged in Not logged in                                                                 | Saatvik<br>Jayse                                                                   | Bura<br>Cunningham                                                | Contact information NAME Demarcus Spencer EMAE          |  |  |  |
| Logged in Logged in                                                                     | Sanaa<br>Sathvik                                                                   | Friday<br>Mekala                                                  | N/A<br>PHONE<br>(704) 804-0674                          |  |  |  |
| <ul> <li>Logged in</li> <li>Logged in</li> </ul>                                        | Kaedyn<br>Yana                                                                     | Rodriguez<br>Sak                                                  |                                                         |  |  |  |
| Logged in                                                                               | Emery                                                                              | Talton                                                            | Download badge<br>or void badge                         |  |  |  |